## Инструкция по регистрации новых пользователей ГИС ЖКХ

## Шаг 1.

Откройте главную страницу ГИС ЖКХ (<u>http://dom.gosuslugi.ru/</u>) и нажмите на кнопку «Войти».

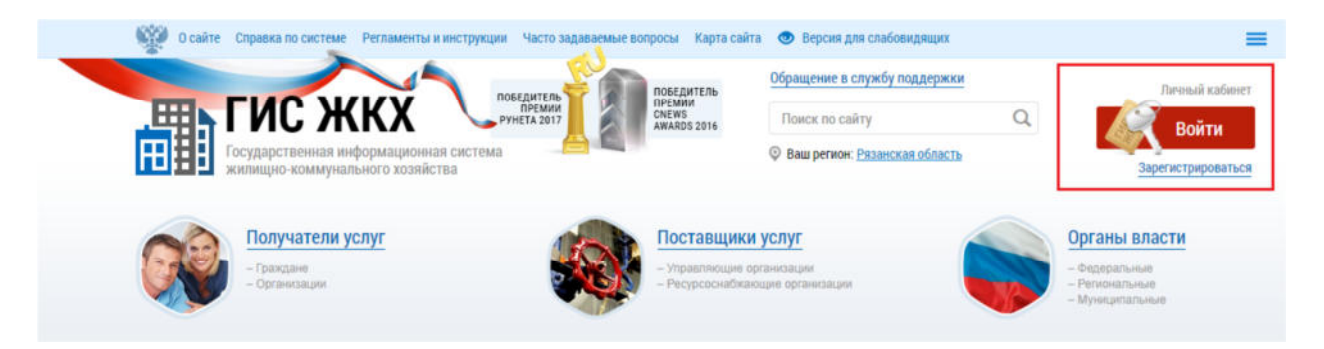

# Шаг 2.

Авторизуйтесь с помощью ЕСИА (введите свои учетные данные на портале Госуслуг) и нажмите на кнопку «Войти».

| гос  | Единая система идентификации и аутентификации                                      |  |  |  |  |  |  |  |
|------|------------------------------------------------------------------------------------|--|--|--|--|--|--|--|
| Вход |                                                                                    |  |  |  |  |  |  |  |
|      | Телефон или почта СНИЛС                                                            |  |  |  |  |  |  |  |
|      | Мобильный телефон или почта                                                        |  |  |  |  |  |  |  |
|      | Пароль                                                                             |  |  |  |  |  |  |  |
|      | Уужой компьютер                                                                    |  |  |  |  |  |  |  |
|      | Войти                                                                              |  |  |  |  |  |  |  |
|      | Забыли пароль?                                                                     |  |  |  |  |  |  |  |
| Заре | гистрируйтесь для полного доступа к сервисам<br>Вход с помощью электронной подписи |  |  |  |  |  |  |  |

#### Шаг 3.

Если у Вас после авторизации в ЕСИА отображается форма выбора роли пользователя, то выберите вариант «Частное лицо».

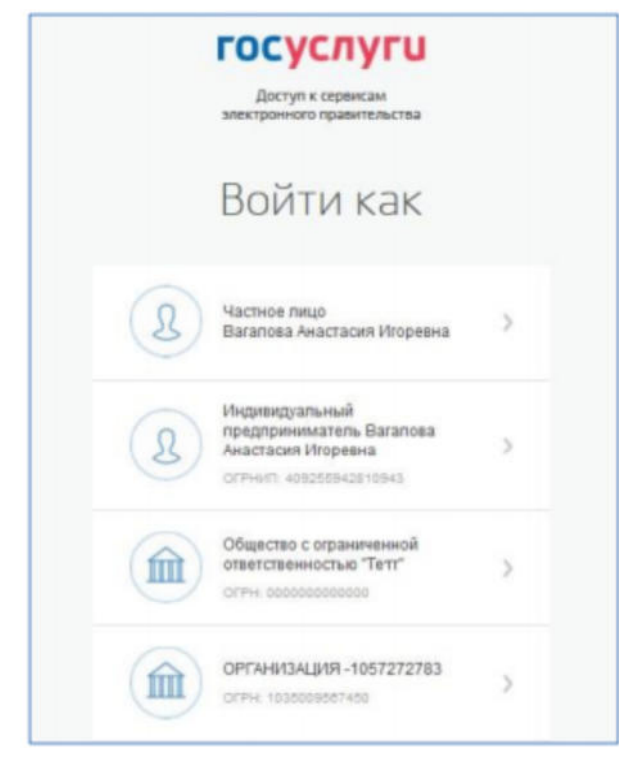

#### Шаг 4.

При первом входе в личный кабинет ГИС ЖКХ отображается страница «Доступ гражданина в личный кабинет ГИС ЖКХ».

Установите флажок «Я принимаю условия пользовательского соглашения от собственного имени» и нажмите на кнопку «Войти».

Доступ гражданина в личный кабинет ГИС ЖКХ

| Общая информация                                                                        |                                       |                                  |                |  |  |  |  |  |  |  |  |
|-----------------------------------------------------------------------------------------|---------------------------------------|----------------------------------|----------------|--|--|--|--|--|--|--|--|
| Фамилия<br>Имя<br>Отчество                                                              | Трекало<br>Александр<br>Александрович | Адрес электронной почты<br>СНИЛС | 012-245-678 12 |  |  |  |  |  |  |  |  |
| П принимаю условия Пользовательского соглашения от собственного имени<br>Отменить Войти |                                       |                                  |                |  |  |  |  |  |  |  |  |

### Шаг 5.

Отображается главная страница личного кабинета гражданина в ГИС ЖКХ. Вы зарегистрировались в ГИС ЖКХ.

| О сайте Регламенты и инструкции                                                                                                    | Часто задаваемые вопросы                                             | Карта сайта 💿 Ве                        | рсия для слабовидящих                                                                                                    |                                                                                             |                                               |                   | =  |  |  |  |  |
|----------------------------------------------------------------------------------------------------|----------------------------------------------------------------------|-----------------------------------------|----------------------------------------------------------------------------------------------------|---------------------------------------------------------------------------------------------|-----------------------------------------------|-------------------|----|--|--|--|--|
| ГИС ЖК<br>Государственная инфори<br>жилищио-коммунальног                                                                                                    | обедител<br>ПРЕМи<br>рунета 201<br>мационная система<br>го хозяйства | Post Post Post Post Post Post Post Post | дитель<br>ви<br>IS<br>IDS 2016                                                                                                    | жбу поддержки                                                                               | Филтенгол<br>Мисайлов<br>Выйти                | њц Григорий<br>ич | •0 |  |  |  |  |
| Главная<br>страница Помещения<br>личного (жилые дома)<br>кабинета                                                                                                    | Информационные<br>сообщения                                          | Обращения и<br>ответы на них            | Подключенные ЛС к<br>Личному кабинету                                                                                                    | Оплата ЖКУ                                                                                  | Аналитика и<br>отчеты                         | Форум             | ≣  |  |  |  |  |
| 454021, обл. Челябинская, г. Челябинск, ул. Бейвеля, д. 1, кв.2 💿                                                                                                    |                                                                      |                                         |                                                                                                    |                                                                                             |                                               |                   |    |  |  |  |  |
| Помещение (жилой д<br>Вы являетесь плательщиком д<br>помещения<br>Общая площадь: 50.5 м <sup>2</sup><br>Хкилая площадь: 50.5 м <sup>2</sup><br>Кол-во проживающих: значени<br>Информация о доме<br>Управляющая организация | цом)<br>пя данного<br>е не указано                                   |                                         | Откройте кошелек «Вир<br>коммунальные услуги б<br>• Открытие кошелька о<br>• Бесплатное открытие<br>• Пополнение любой ка<br>от 3 000 Р<br>подробнее о тарифах | т <u>туальный МИР».</u><br>Без комиссии<br>нлайн<br>и обслуживание<br>иртой: VISA, Masterci | <u>и оплачивайте</u><br>ard, МИР без комиссии | M                 | N⊳ |  |  |  |  |
| Необходимо до 31.01.2018 пер<br>показания по ТЭ в ООО Амида                                                                                                    | едать                                                                | Действия                                |                                                                                                    |                                                                                             |                                               |                   |    |  |  |  |  |
| Необходимо до 31.01.2018 пер<br>показания по ГВ в ООО Амида                                                                                                    | едать                                                                |                                         |                                                                                                    |                                                                                             |                                               |                   |    |  |  |  |  |

Оплатить ЖКУ

Направить обращение или жалобу Оплатить ЖКУ по любому лицевому счету

> <u>Голосовать по</u> благоустройству

Передать показания приборов учета

Приборы учета

l

3